## How to apply for vocational licence online

**Step 1**: Visit GoBusiness Licensing Portal (<u>https://licence1.business.gov.sg/web/frontier/home</u>) and login with your Singpass or Login ID.

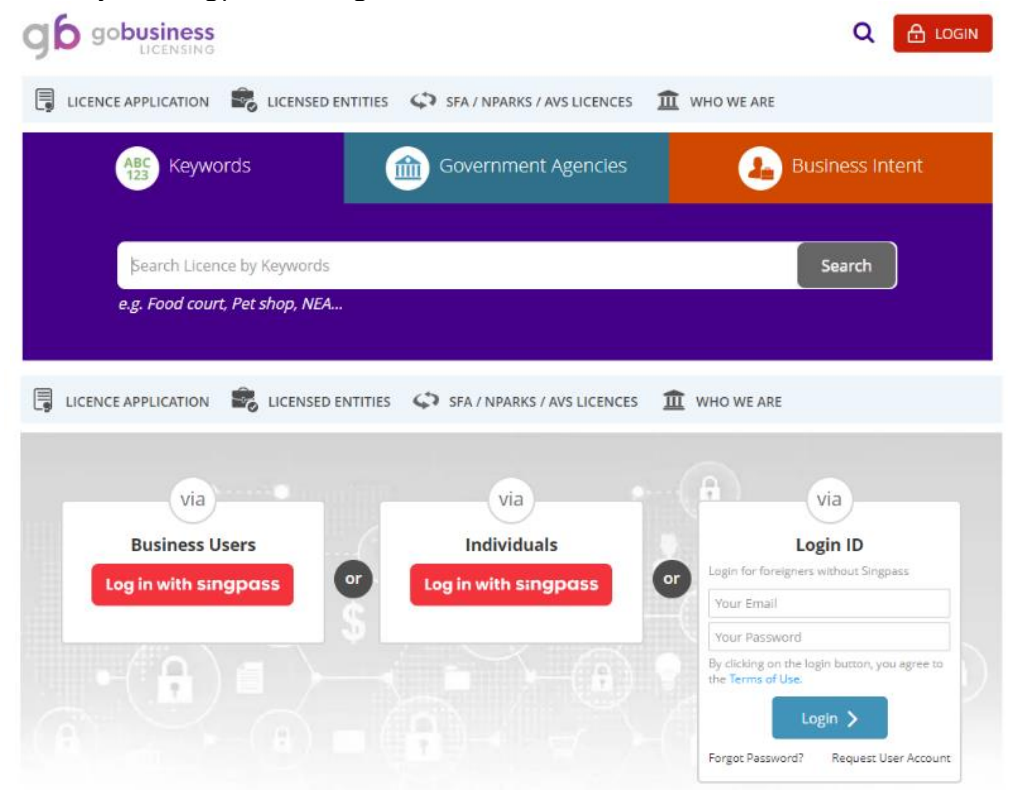

Step 2: Click "Licence Application", and then "Apply for New Licence".

| A Singapore Government Agency Website                                                                                    |                         |                   |                     |                 |                 |  |  |
|----------------------------------------------------------------------------------------------------|-------------------------|-------------------|---------------------|-----------------|-----------------|--|--|
| New Guided Journey feature on GoBusiness Licensing   Licensing for F&B businesses, made smarter and simpler. Get Started |                         |                   |                     |                 |                 |  |  |
| gb gobusin                                                                                                    | IESS<br>ISING           |                   |                     |                 | Q 🌲 🛔           |  |  |
| MY PORTFOLIO                                                                                                    | LICENCE APPLICATION     | LICENSED ENTITIES | SFA / NPARKS / AV   | /S LICENCES 🏦 V | VHO WE ARE      |  |  |
| ~                                                                                                    | APPLY FOR NEW LICENCE   | \$                | ര്                  |                 |                 |  |  |
| Dashboard                                                                                                    | AMEND EXISTING LICENCE  | ; rvments         | Requests for Action | Managed Returns | Correspondences |  |  |
| Dashboard                                                                                                    | RENEW EXPIRING LICENCE  |                   |                     |                 |                 |  |  |
| Your last login was on Thu                                                                                               | CANCEL EXISTING LICENCE | odate Profile     |                     |                 | •               |  |  |
| 06:52 PM                                                                                                    | SUBMIT RETURNS          |                   |                     |                 |                 |  |  |

**Step 3: Search** for the licence to apply, click "Add to Selection", and proceed to "Review & Apply".

|                                                                                                    |                                                                                                    | Q 🌲 🛔               |
|----------------------------------------------------------------------------------------------------|----------------------------------------------------------------------------------------------------|---------------------|
| MY PORTFOLIO                                                                                                    | 📽 LICENSED ENTITIES 🗳 SFA / NPARKS / AVS LICEI                                                                                                    | NCES 🏦 WHO WE ARE   |
| ABC Keywords                                                                                                    | Government Agencies                                                                                                    | Business Intent     |
| PDVL<br>e.g. Food court, Pet shop, NEA                                                                                                    |                                                                                                    | Search              |
|                                                                                                    | Review & Apply (0)                                                                                                    |                     |
| Search Results<br>1 results for Keyword "PDVL"                                                                                                    |                                                                                                    |                     |
| Licences (1)                                                                                                    |                                                                                                    |                     |
| Taxi Driver's Vocational Licence (TDVL) / Pri<br>Taxi Driver's Vocational Licence (TDVL) is needed<br>Driver's Vocational Licence (PDVL) is needed befor | vate Hire Car Driver's Vocational Licence (PDVI<br>I before a person can drive a taxi and a Private Hire Ca<br>re a person can drive a private hire c | Add to Selection >  |
| MY PORTFOLIO                                                                                                    | LICENSED ENTITIES 🗘 SFA / NPARKS / AVS LI                                                                                                    | CENCES 🏛 WHO WE ARE |
| ABC Keywords                                                                                                    | Government Agencies                                                                                                    | Business Intent     |
| PDVL<br>e.g. Food court, Pet shop, NEA                                                                                                    |                                                                                                    | Search              |
| Selected Licences                                                                                                    |                                                                                                    |                     |
| LTA   Taxi Driver's Vocational Licence (TDVL)                                                                                                    | / Private Hire Car Driver's Vocational Licence (PDVL)                                                                                                 | Ŵ                   |
| Proceed                                                                                                    |                                                                                                    |                     |
|                                                                                                    | Review & Apply (1)                                                                                                    |                     |

**Step 4: Click** "Apply" to start the licence application.

| o be applied at GoBusiness Licensing                                                                                |                 |                                   |                                                                                                    |
|----------------------------------------------------------------------------------------------------|-----------------|-----------------------------------|----------------------------------------------------------------------------------------------------|
| Licence Name                                                                                                    | Time to<br>Fill | Fees &<br>Supporting<br>Documents | Estimated<br>Processing Time                                                                       |
| elected Licence(s)                                                                                                  |                 |                                   |                                                                                                    |
| LTA   Taxi Driver's Vocational Licence (TDVL) / Private Hire Car Driver's<br>Vocational Licence (PDVL)              | 20 mins         | Details                           | 30 working days to process application,<br>assuming all relevant documents have been<br>submitted. |
| S GoBusiness Licensing accepts the following e-Payment me<br>PayPal, VISA, MasterCard, American Express and Discove | thods:<br>er.   |                                   |                                                                                                    |
|                                                                                                    |                 |                                   |                                                                                                    |
|                                                                                                    |                 |                                   |                                                                                                    |

**Step 5:** Agree to the Terms of Use and fill in the Applicant's Particulars, Address and Mailing Address. Click "Next".

|                                                                                                    | 2                                                                                                    | 3)                                                         | 4                                                                                                    | 5                                                         | 6                                                            |
|----------------------------------------------------------------------------------------------------|----------------------------------------------------------------------------------------------------|------------------------------------------------------------|----------------------------------------------------------------------------------------------------|-----------------------------------------------------------|--------------------------------------------------------------|
| SELECT<br>Licence(s)                                                                                                    | ADD<br>General Information                                                                                                    | PROVIDE<br>Application Details                             | UPLOAD<br>Supporting Document(s)                                                                                                    | REVIEW & SUBMIT<br>Application<br>(Payment if applicable) | ACKNOWLEDGEMENT                                              |
| pply for Ne                                                                                                    | w Licence                                                                                                    |                                                            |                                                                                                    |                                                           |                                                              |
| erms of Lise                                                                                                    |                                                                                                    |                                                            |                                                                                                    |                                                           |                                                              |
| erms or ose                                                                                                    |                                                                                                    |                                                            |                                                                                                    |                                                           |                                                              |
| By clicking on the                                                                                                    | ne checkbox, I agree to be bound                                                                                                    | by the Terms of Use.                                       |                                                                                                    |                                                           |                                                              |
| Profile                                                                                                    |                                                                                                    |                                                            |                                                                                                    |                                                           |                                                              |
| am anniving                                                                                                    | as an Applicant                                                                                                    |                                                            |                                                                                                    |                                                           |                                                              |
| антаррунд                                                                                                    | <ul> <li>on behalf of Applicant</li> </ul>                                                                                                    |                                                            |                                                                                                    |                                                           |                                                              |
| MyInfo                                                                                                    |                                                                                                    |                                                            |                                                                                                    |                                                           |                                                              |
| Use Mvinfo                                                                                                    |                                                                                                    |                                                            |                                                                                                    |                                                           |                                                              |
| lease click here f                                                                                                    | or Myinfo details                                                                                                    | Tick to use Mylr                                           | nfo. Please mak                                                                                                    | e sure                                                    |                                                              |
|                                                                                                    |                                                                                                    |                                                            |                                                                                                    |                                                           |                                                              |
| opplicant's Part                                                                                                    | iculars                                                                                                    |                                                            |                                                                                                    |                                                           |                                                              |
| Note: Salutation, Na<br>Please proc                                                                                                    | ame, Nationality, Gender and Dat<br>reed to <i>Update User Profile</i> scre                                                                                                    | e Of Birth are taken from I<br>en to edit these informatio | user Profile for your conver<br>n where necessary.                                                                                                    | iencë.                                                    |                                                              |
| Salutation *                                                                                                    | Mr                                                                                                    | ~                                                          | Designation *                                                                                                    | Manager                                                   | ~                                                            |
| Name *                                                                                                    | Tan Wong, Alex                                                                                                    |                                                            | Office Tel Number                                                                                                    | +656123456                                                | 7                                                            |
| ID Type *                                                                                                    | ● NRIC ○ FIN ○ Passp                                                                                                    | ort                                                        | Home Tel Number                                                                                                    |                                                           |                                                              |
| D Number*                                                                                                    | S1234567D                                                                                                    |                                                            | Fax Number                                                                                                    | +656123456                                                | 7                                                            |
| itizenshin*                                                                                                    | SINGAPORE CITIZEN                                                                                                    | $\checkmark$                                               | Mobile Number                                                                                                    |                                                           |                                                              |
|                                                                                                    |                                                                                                    |                                                            | in other rearriber                                                                                                    | +659123456                                                | 1                                                            |
| ender*                                                                                                    |                                                                                                    |                                                            | -                                                                                                    |                                                           |                                                              |
| ender *<br>ate Of Birth *                                                                                                    | Email to receiv                                                                                                    | e notification                                             | Email*                                                                                                    | 61234567@61234                                            | 567.com                                                      |
| iender *<br>)ate Of Birth *                                                                                                    | Email to receiv                                                                                                    | e notification                                             | Email *<br>Alternative Email                                                                                                    | 61234567@61234                                            | 567.com<br>567.com                                           |
| Gender*<br>Date Of Birth*<br>Primary Contact<br>Vode*                                                                                                    | Office Tel Number                                                                                                    | e notification                                             | Email *<br>Alternative Email                                                                                                    | 61234567@612343                                           | 567.com<br>567.com                                           |
| Sender*<br>Date Of Birth*<br>Primary Contact<br>Wode*                                                                                                    | Office Tel Number<br>Home Tel Number                                                                                                    | e notification                                             | Email •<br>Alternative Email<br>Tick if you prefer t<br>receive status upd<br>of licence applicat<br>SMS                                                         | 61234567@612343                                           | 567.com<br>567.com                                           |
| Gender*<br>Date Of Birth*<br>Primary Contact<br>Mode*                                                                                                    | Office Tel Number     Office Tel Number     Mobile Number                                                                                                    | e notification                                             | Email •<br>Alternative Email<br>Tick if you prefer t<br>receive status upd<br>of licence applicat<br>SMS                                                         | 61234567@612343                                           | 567.com<br>567.com<br>Tick to rece<br>update not             |
| Gender*<br>Date Of Birth*<br>Primary Contact<br>Mode*                                                                                                    | Confice Tel Number<br>Office Tel Number<br>Mobile Number<br>Make sure the<br>address is com                                                                                                    | e notification<br>mailing<br>uplete.                       | Email •<br>Alternative Email<br>Tick if you prefer t<br>receive status upd<br>of licence applicat<br>SMS                                                         | 61234567@612343                                           | 567.com<br>567.com<br>Tick to rece<br>update not             |
| Gender *<br>Date Of Birth *<br>Primary Contact<br>Mode *                                                                                                    | <ul> <li>Office Tel Number</li> <li>Office Tel Number</li> <li>Home Tel Number</li> <li>Mobile Number</li> <li>Make sure the address is com</li> </ul>                                                                                                    | e notification<br>mailing<br>plete.                        | Email*<br>Alternative Email<br>Tick if you prefer treceive status upd<br>of licence applicat<br>SMS                                                              | 61234567@612343                                           | 567.com<br>567.com<br>Tick to rece<br>update not             |
| Gender *<br>Date Of Birth *<br>Primary Contact<br>Mode *<br>illing Address<br>Ilcant Address<br>Iress Type *                                                       | Contract of the sume of the sume of the sume of the sume of the sume of the sume of the sume of the sume of the sume of the sume of the sume of the sume of the sume of the sume of the sume of the sume of the sum of the sum of the | e notification<br>mailing<br>plete.                        | Email*<br>Alternative Email<br>Tick if you prefer treceive status upd<br>of licence applicat<br>SMS<br>Street Name*<br>Level                                     | 61234567@612345                                           | 567.com<br>567.com<br>Tick to rece<br>update not             |
| Gender *<br>Date Of Birth *<br>Primary Contact<br>Mode *<br>illing Address<br>licant Address<br>licant Address<br>licant Address<br>e of Premises *                | Office Tel Number     Office Tel Number     Mobile Number     Mobile Number     Make sure the     address is com     Copy     Local O Foreign     Residential                                                                                                    | e notification<br>mailing<br>uplete.                       | Email*<br>Alternative Email<br>Tick if you prefer t<br>receive status upd<br>of licence applicat<br>SMS<br>Street Name*<br>Level                                 | 61234567@612343                                           | 567.com<br>567.com<br>Tick to rece<br>update not             |
| Gender *<br>Date Of Birth *<br>Primary Contact<br>Mode *<br>illing Address<br>Ilcant Address<br>Iress Type *<br>e of Premises *<br>tal Code *                      | Email to receiv<br>Office Tel Number<br>Home Tel Number<br>Mobile Number<br>Make sure the<br>address is com<br>Copy<br>Local O Foreign<br>Residential<br>Retrieve Add                                                                                                    | e notification<br>mailing<br>plete.                        | Email*<br>Alternative Email<br>Tick if you prefer treceive status upd<br>of licence applicat<br>SMS<br>Street Name*<br>Level<br>Unit Number                      | 61234567@612343                                           | 567.com<br>567.com<br>Tick to rece<br>update not             |
| Gender *<br>Date Of Birth *<br>Primary Contact<br>Mode *<br>illing Address<br>licant Address<br>licant Address<br>licant Address<br>te of Premises *<br>tal Code * | Email to receiv  Office Tel Number Home Tel Number Mobile Number  Make sure the address is com Copy  Local Oregin Residential Retrieve Address*                                                                                                    | e notification<br>mailing<br>uplete.                       | Email*<br>Alternative Email<br>Tick if you prefer t<br>receive status upd<br>of licence applicat<br>SMS<br>Street Name*<br>Level<br>Unit Number<br>Building Name | 61234567@612343                                           | 567.com<br>567.com<br>Tick to rece<br>update not<br>05       |
| Gender * Date Of Birth * Primary Contact Mode * illing Address licant Address licant Address te of Premises * tal Code * tal Code *                                | Copy     Copy     Copy     Copy     Copy     Copy     Copy     Copy     Copy     Cocal     Copy     Cocal     Copy     Cocal     Copy     Cocal     Copy     Cocal     Copy     Cocal     Copy     Cocal     Copy     Cocal     Copy     Cocal     Cocal       | e notification<br>mailing<br>plete.                        | Email* Alternative Email Tick if you prefer t receive status upd of licence applicat SMS Street Name* Level Unit Number Building Name                            | 61234567@612343                                           | 567.com<br>567.com<br>Tick to rece<br>update not<br>05<br>01 |

Step 6: Fill in the application form and click "Proceed".

| SELECT<br>Licence(s)                                                         | 2<br>ADD<br>General Information                                                       | PROVIDE<br>Application Details                          | 4<br>UPLOAD<br>Supporting Document(s)              | 5<br>REVIEW & SUBMIT<br>Application<br>(Payment if applicable) | 6<br>ACKNOWLEDGEMENT                         |                                                                        |
|------------------------------------------------------------------------------|---------------------------------------------------------------------------------------|---------------------------------------------------------|----------------------------------------------------|----------------------------------------------------------------|----------------------------------------------|------------------------------------------------------------------------|
| Apply for New                                                                | Licence                                                                               |                                                         |                                                    |                                                                |                                              |                                                                        |
| Taxi Driver's Voca                                                           | ational Licence (TDVI                                                                 | .) / Private Hire C                                     | ar Driver's Vocation                               | al Licence (PDVL) (                                            | LTA)                                         |                                                                        |
| General Guidelines                                                           | for Vocational Licence (                                                              | <u>VL) Applicants</u>                                   |                                                    |                                                                |                                              |                                                                        |
| 1. The application fee                                                       | of \$40 is non-refundable                                                             | E.                                                      |                                                    |                                                                |                                              |                                                                        |
| 2. Please do not appl                                                        | y for a vocational licence                                                            | if:                                                     |                                                    |                                                                |                                              |                                                                        |
| - Applicant has a susp<br>- Applicant is an exist<br>- Applicant currently l | pended or disqualified dri<br>ing vocational licence hol<br>has an on-going investiga | iving licence<br>der but whose VL is c<br>tion case     | urrently suspended or n                            | evoked                                                         |                                              |                                                                        |
| In general, those who<br>offences (including h<br>date of conviction.        | b have committed serious<br>ousebreaking and cheatir                                  | offences (including r<br>ng), applications will b       | ape, murder or kidnappi<br>e barred from considera | ng) will be barred for li<br>ation for a VL for a certa        | fe. For less serious<br>ain period after the |                                                                        |
| 3. Applicants are requ                                                       | uired to pass a medical ex                                                            | amination and atten                                     | d the respective training                          | courses.                                                       |                                              |                                                                        |
| 4. The application ap                                                        | proval is at the sole discre                                                          | etion of LTA.                                           |                                                    |                                                                |                                              |                                                                        |
| For more information                                                         | n, please visit www.onemo                                                             | otoring.com.sg > Ask                                    | LTA                                                |                                                                |                                              |                                                                        |
| Please refer to the Ap                                                       | plication Guidelines and                                                              | Requirements before                                     | completing the form.                               |                                                                |                                              |                                                                        |
| Vocational Licen                                                             | се Туре                                                                               |                                                         |                                                    |                                                                |                                              |                                                                        |
| Application For                                                              |                                                                                       | <ul> <li>TAXI DRIVER (</li> <li>PRIVATE HIRE</li> </ul> | TDVL) (FOR SINGAPORE<br>CAR DRIVER (PDVL) (FO      | AN ONLY)<br>DR SINGAPOREAN ONLY                                | Tick the I<br>would lik                      | icence type that you<br>e to apply. <b>TDVL</b><br>I cannot be used to |
|                                                                              |                                                                                       | Note: You may tick                                      | more than one type of                              | vocational licence, if ap                                      | register f                                   | or PDVL course.                                                        |

Step 7: Upload the required documents and click "Next".

Accepted file formats: pdf, jpg, gif, png, bmp Maximum file size: 2 MB

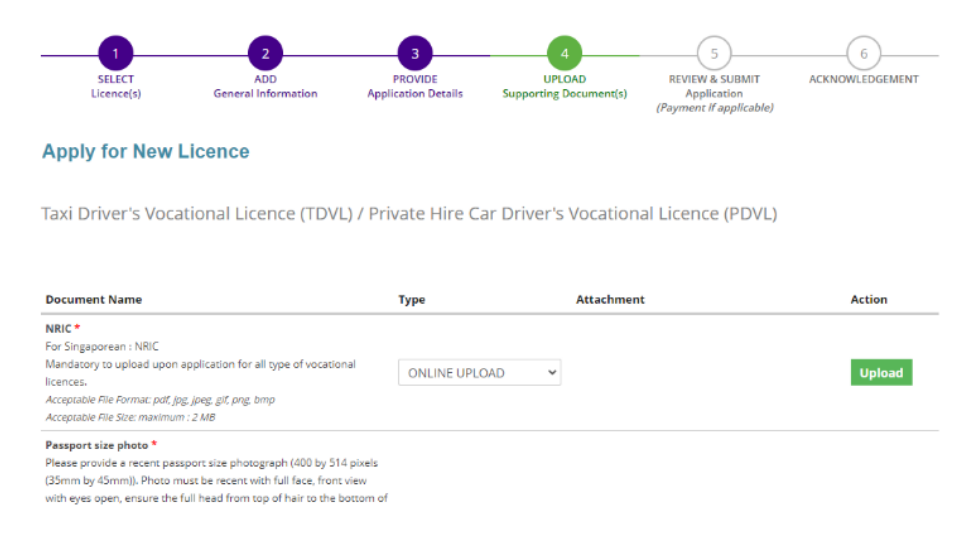

**Step 8:** Review the information filled in, complete the declarations, submit and proceed to payment.

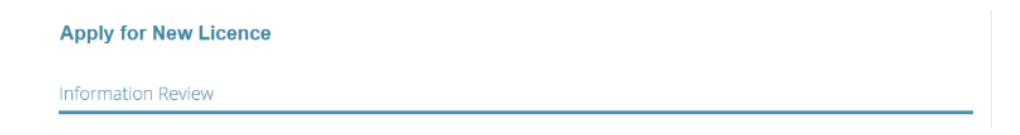

| Declaration                                                                                                    |                |         |                                           |              |
|----------------------------------------------------------------------------------------------------|----------------|---------|-------------------------------------------|--------------|
| Make Payment                                                                                                    |                |         |                                           |              |
| Description                                                                                                    | Fee Туре       | Fee     | GST                                       | Sub<br>Total |
| PA1811112146<br>LTA - Taxi Driver's Vocational Licence (TDVL) / Private Hire Car Driver's Vocational<br>Licence (PDVL)<br>C1820008148 | Licence<br>Fee | \$40.00 | Amount inclusive of GST 7.00%<br>(\$2.62) | \$40.00      |
|                                                                                                    |                |         | Grand Total                               | \$40.00      |
| PROCEED WITH                                                                                                    | H PAYMENT      | •       |                                           |              |

**Step 9:** Make payment online with PayPal or bank card.

| P PayPal                        | ₩ \$40.00 SGD ~           |                                            |
|---------------------------------|---------------------------|--------------------------------------------|
| Have a PayPal account?          | Log in                    |                                            |
| or                              |                           |                                            |
| Pay with debit or cro           | edit card                 | PayPal is the safer, faster                |
| We don't share your financial d | etails with the merchant. | No matter where you shop, we help keep you |
|                                 |                           |                                            |
| Country<br>Singapore            | ~                         | financial information more secure.         |
| Country<br>Singapore            | ~                         | financial information more secure.         |

**Step 10:** You will see an acknowledgement that you have successfully submitted the application.

## Apply for New Licence

| Submit                                                  | ted successfully: 1 applicat<br>e notified of the approval of your app | tion(s)<br>Ilication via SMS/Email.   | •                                                                                                    |
|---------------------------------------------------------|------------------------------------------------------------------------|---------------------------------------|----------------------------------------------------------------------------------------------------|
| Land Transport Autho                                    | rity                                                                   |                                       |                                                                                                    |
| Taxi Driver's Vo                                        | cational Licence (TDVL) / Private                                      | Hire Car Driver's Vocation            | nal Licence (PDVL)                                                                                       |
| Application Number                                      | C1920003871                                                            | Payment Advice Number                 | PA1911262052                                                                                             |
| Application Status                                      | mitted with Payment                                                    | Payment Status                        | STAGE1 : PAID<br>STAGE2 : N.A                                                                            |
| Take not                                                | te of the application                                                  | Payment Amount(SGD)                   | \$40.00                                                                                                  |
| sub number                                              | for future reference.                                                  | Estimated Processing Time             | About 30 working days to process<br>application, assuming all relevant<br>documents have been submitted. |
| View your Applications and                              | d Status                                                               |                                       |                                                                                                    |
| NOTE                                                    |                                                                        |                                       |                                                                                                    |
| Application has been subr<br>under the Application Stat | nitted successfully. You will be notified of the a<br>sus Column.      | approval of your application by email | i/sms. Processing status will also be updated                                                            |
| Please note that the "Subr                              | nission Name" is for your personal reference                           | only.                                 |                                                                                                    |
| You may retrieve your sub                               | mission and application details by clicking on                         | the "Applications" tab in the "My Por | tfolio" menu.                                                                                            |
| View your payment re                                    | eceipt                                                                 | PRINT CLOSE                           |                                                                                                    |

## How to check the status of vocational licence application submitted online

## **Step 1**: Visit GoBusiness Licensing Portal

(<u>https://licence1.business.gov.sg/web/frontier/home</u>) and login with your Singpass or Login ID.

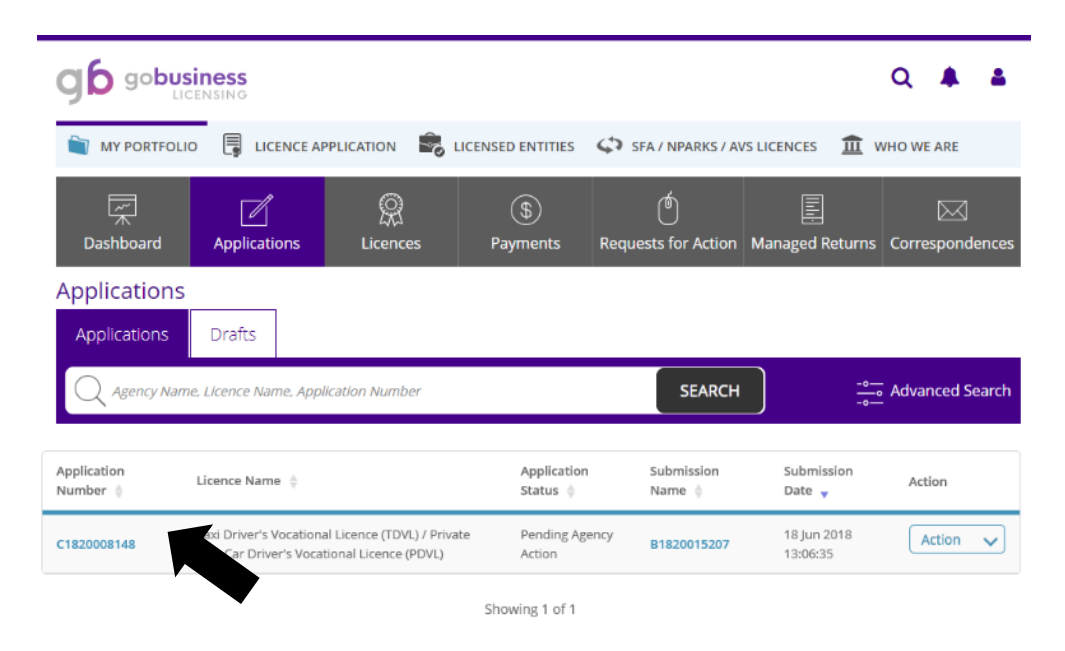

**Step 2**: Click "Applications" to view the application status.

You can also check the notifications sent to you under "Correspondences".

| gb gobus                                                               |                                      |                                                   |                                                                    |        |                                           |                     | Q                  |                     | 4        |
|------------------------------------------------------------------------|--------------------------------------|---------------------------------------------------|--------------------------------------------------------------------|--------|-------------------------------------------|---------------------|--------------------|---------------------|----------|
| MY PORTFOLI                                                            | O 📑 LICENCE APPL                     | ICATION 🗟 L                                       | ICENSED ENTITIES                                                   | 🖨 SF   | A / NPARKS / AV                           | S LICENCES          | 🟛 who              | WE ARE              |          |
| 一                                                                      | Applications                         | Q<br>Licences                                     | (\$)<br>Payments                                                   | Reques | ts for Action                             | Lanaged Re          | eturns Co          | respond             | lences   |
| Corresponde                                                            | ences                                |                                                   |                                                                    |        |                                           |                     |                    |                     |          |
| Q Agency Nam                                                           | ie, Licence Name, Corresj.           | oondence Name                                     |                                                                    |        | SEARCH                                    |                     | Adv                | vanced S            | earch    |
| Name 🔶                                                                 | Application/Licence<br>Number/RRN \$ | Licence Name                                      | Å.                                                                 |        | Application<br>Type $\ensuremath{\oplus}$ | Delivery<br>Channel | Agency<br>≑        | Sen<br>Dat          | t<br>e 🔻 |
| Licence Application<br>Status Update<br>Notification (to<br>Applicant) | C1820008148                          | Taxi Drive<br>Licence (<br>Car Drive<br>Licence ( | er's Vocational<br>IDVL) / Private Hire<br>r's Vocational<br>PDVL) | New    | Email                                     | Land<br>Autho       | Transport<br>vrity | 18/06/2<br>13:06:52 | 018      |
| Licence Application<br>Status Update                                   | C1820008148                          | Taxi Drive<br>Licence (                           | er's Vocational<br>IDVL) / Private Hire                            | New    | Email                                     | Land Author         | Transport          | 18/06/2             | 018      |